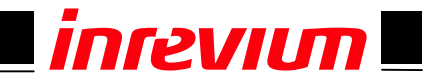

# TB-6S-LX25-FANET Hardware User Manual

# Rev.1.02

Rev.1.02 TOKYO ELECTRON DEVICE LIMITED

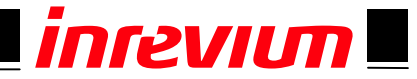

#### **Revision History**

| Version  | Date       | Description                                               | Publisher |
|----------|------------|-----------------------------------------------------------|-----------|
| Rev.1.00 | 2011/09/29 | Release version                                           | Kiguchi   |
|          |            |                                                           | Dan       |
| Rev.1.01 | 2011/12/12 | Redesigned for mass production (Rev.3)                    | Kiguchi   |
| Rev.1.02 | 2012/03/27 | Part is changed from s/n xxxxx-1.02.                      | Kiguchi   |
|          |            | OSC 25MHz(U10): EPSON to Abracom.                         | Odajima   |
|          |            |                                                           |           |
|          |            | Modified following tables and figures                     |           |
|          |            | Figure 4-1, Table 1, Figure 7-1, Figure 7-2, Figure7-4    |           |
|          |            | Figure 7-7, Table 6, Table 7, Table 9, Table 10, Table 11 |           |
|          |            |                                                           |           |
|          |            | P17 and P18: Added comment.                               |           |
|          |            | P19: modified pin name of DDR3                            |           |
|          |            | P36: modified comment.                                    |           |
|          |            |                                                           |           |

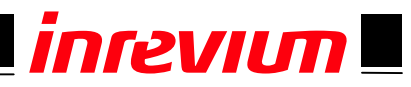

#### **Table of Contents**

| 1. | Rela | ted Documents and Accessories                | . 9 |
|----|------|----------------------------------------------|-----|
| 2. | Ove  | rview                                        | . 9 |
| 3. | Feat | ure                                          | . 9 |
| 4. | Bloc | k Diagram                                    | 10  |
| 5. | Exte | rnal View of the Board                       | .11 |
| 6. | Воа  | rd Specifications                            | 12  |
| 6  | .1.  | TB-6S-LX25-FANET Board Dimensions            | 13  |
| 7. | Des  | cription of Components                       | 14  |
| 7  | .1.  | Power Supply                                 | 14  |
| 7  | .2.  | Power Supply Selector                        | 14  |
| 7  | .3.  | Power Connector (CN1)                        | 15  |
| 7  | .4.  | Clock Structure                              | 15  |
| 7  | .5.  | Ethernet PHY (U4, U5) & RJ45 (CN7, CN8)      | 16  |
| 7  | .6.  | External IO Connector (CN2, CN3)             | 17  |
| 7  | .7.  | DDR2 SDRAM (U12)                             | 19  |
| 7  | .8.  | Configuration                                | 21  |
| 7  | .9.  | SPI Flash (U17)                              | 22  |
| 7  | .10. | I2C EEPROM (U11)                             | 22  |
| 7  | .11. | LED                                          | 23  |
| 7  | .12. | SW                                           | 23  |
| 7  | .13. | Jumper                                       | 24  |
| 8. | Defa | ault Settings                                | 25  |
| 9. | Арр  | endix                                        | 26  |
| 9  | .1.  | Generating a configuration file              | 26  |
| 9  | .2.  | Writing a configuration file to Flash Memory | 31  |

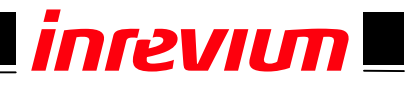

#### List of Figures

|             | •                                      |
|-------------|----------------------------------------|
| Figure 4-1  | Board Block Diagram 10                 |
| Figure 5-1  | Component Side11                       |
| Figure 5-2  | Solder Side11                          |
| Figure 6-1  | TB-6S-LX25-FANET Board Dimensions      |
| Figure 7-1  | Power Supply Block Diagram 14          |
| Figure 7-2  | Power Supply Selector 14               |
| Figure 7-3  | Power Connector (CN1) 15               |
| Figure 7-4  | Clock Structure                        |
| Figure 7-5  | Ethernet PHY & RJ45 16                 |
| Figure 7-6  | DDR2SDRAM 19                           |
| Figure 7-7  | Configuration Block Diagram            |
| Figure 7-8  | SPI Flash                              |
| Figure 7-9  | I2C EEPROM                             |
| Figure 8-1  | Default Settings on Component Side     |
| Figure 9-1  | Generating a configuration file on ISE |
| Figure 9-2  | iMPACT Window - 1                      |
| Figure 9-3  | iMPACT Window - 2                      |
| Figure 9-4  | iMPACT Window - 3                      |
| Figure 9-5  | iMPACT Window - 4                      |
| Figure 9-6  | iMPACT Window - 5                      |
| Figure 9-7  | iMPACT Window - 7                      |
| Figure 9-8  | iMPACT Window - 8                      |
| Figure 9-9  | iMPACT Window - 9                      |
| Figure 9-10 | iMPACT Window - 10 30                  |
| Figure 9-11 | Onboard JTAG Connector                 |
| Figure 9-12 | Writing to Device - 1 31               |
| Figure 9-13 | Write to Device - 2                    |
| Figure 9-14 | Write to Device - 3                    |
| Figure 9-15 | Write to Device - 4                    |
| Figure 9-16 | Write to Device - 5                    |
| Figure 9-17 | Write to Device - 6                    |
| Figure 9-18 | Write to Device - 7                    |
| Figure 9-19 | Reconfiguration Switch                 |
| Figure 9-20 | Configuration Status                   |

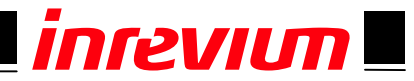

#### List of Tables

| Table 1  | TB-6S-LX25-FANET Board Specifications | 12 |
|----------|---------------------------------------|----|
| Table 2  | Ethernet PHY Pin Assignments          | 16 |
| Table 3  | CN2 Pin Assignments                   | 17 |
| Table 4  | CN3 Pin Assignments                   | 18 |
| Table 5  | DDR2SDRAM Pin Assignments             | 20 |
| Table 6  | SPI Flash Pin Assignments             | 22 |
| Table 7  | I2C EEPROM Pin Assignments            | 22 |
| Table 8  | LED Functions                         | 23 |
| Table 9  | Switch Functions                      | 23 |
| Table 10 | Jumper Functions                      | 24 |
| Table 11 | Default Jumper and Switch Settings    | 25 |
|          |                                       |    |

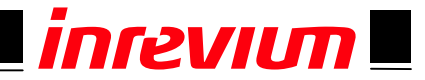

# Introduction

Thank you for purchasing the **TB-6S-LX25-FANET** board. Before using the product, be sure to carefully read this user manual and fully understand how to correctly use the product. First read through this manual, then always keep it handy.

# SAFETY PRECAUTIONS

Be sure to observe these precautions

Observe the precautions listed below to prevent injuries to you or other personnel or damage to property.

- Before using the product, read these safety precautions carefully to assure correct use.
- These precautions contain serious safety instructions that must be observed.
- After reading through this manual, be sure to always keep it handy.

The following conventions are used to indicate the possibility of injury/damage and classify precautions if the product is handled incorrectly.

| Danger | Indicates the high possibility of serious injury or death if the product is handled incorrectly.                                              |
|--------|----------------------------------------------------------------------------------------------------|
|        | Indicates the possibility of serious injury or death if the product is handled incorrectly.                                                   |
|        | Indicates the possibility of injury or physical damage in connection with houses<br>or household goods if the product is handled incorrectly. |

The following graphical symbols are used to indicate and classify precautions in this manual. (Examples)

|            | Turn off the power switch.      |  |
|------------|---------------------------------|--|
|            | Do not disassemble the product. |  |
| $\bigcirc$ | Do not attempt this.            |  |

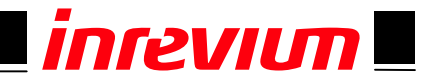

| Warning    |                                                                                                    |  |  |  |  |
|------------|----------------------------------------------------------------------------------------------------|--|--|--|--|
|            | In the event of a failure, disconnect the power supply.<br>If the product is used as is, a fire or electric shock may occur. Disconnect the power<br>supply immediately and contact our sales personnel for repair.                                                                     |  |  |  |  |
|            | <b>If an unpleasant smell or smoking occurs, disconnect the power supply.</b><br>If the product is used as is, a fire or electric shock may occur. Disconnect the power supply immediately. After verifying that no smoking is observed, contact our sales personnel for repair.        |  |  |  |  |
| X          | <b>Do not disassemble, repair or modify the product.</b><br>Otherwise, a fire or electric shock may occur due to a short circuit or heat generation.<br>For inspection, modification or repair, contact our sales personnel.                                                            |  |  |  |  |
| $\bigcirc$ | <b>Do not touch a cooling fan.</b><br>As a cooling fan rotates in high speed, do not put your hand close to it. Otherwise, it may cause injury to persons. Never touch a rotating cooling fan.                                                                                          |  |  |  |  |
| $\bigcirc$ | <b>Do not place the product on unstable locations.</b><br>Otherwise, it may drop or fall, resulting in injury to persons or failure.                                                                                                    |  |  |  |  |
| $\bigcirc$ | If the product is dropped or damaged, do not use it as is.<br>Otherwise, a fire or electric shock may occur.                                                                                                    |  |  |  |  |
| $\bigcirc$ | <b>Do not touch the product with a metallic object.</b><br>Otherwise, a fire or electric shock may occur.                                                                                                    |  |  |  |  |
| $\bigcirc$ | Do not place the product in dusty or humid locations or where water may splash.<br>Otherwise, a fire or electric shock may occur.                                                                                                    |  |  |  |  |
| $\bigcirc$ | <b>Do not get the product wet or touch it with a wet hand.</b><br>Otherwise, the product may break down or it may cause a fire, smoking or electric shock.                                                                                                    |  |  |  |  |
| $\oslash$  | <b>Do not touch a connector on the product (gold-plated portion).</b><br>Otherwise, the surface of a connector may be contaminated with sweat or skin oil, resulting in contact failure of a connector or it may cause a malfunction, fire or electric shock due to static electricity. |  |  |  |  |

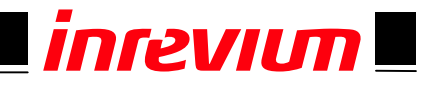

| Caution    |                                                                                                    |  |  |  |  |
|------------|----------------------------------------------------------------------------------------------------|--|--|--|--|
| $\bigcirc$ | <ul> <li>Do not use or place the product in the following locations.</li> <li>Humid and dusty locations</li> <li>Airless locations such as closet or bookshelf</li> <li>Locations which receive oily smoke or steam</li> <li>Locations exposed to direct sunlight</li> <li>Locations close to heating equipment</li> <li>Closed inside of a car where the temperature becomes high</li> <li>Staticky locations</li> <li>Locations close to water or chemicals</li> <li>Otherwise, a fire, electric shock, accident or deformation may occur due to a short circuit or heat generation.</li> </ul> |  |  |  |  |
| $\bigcirc$ | <b>Do not place heavy things on the product.</b><br>Otherwise, the product may be damaged.                                                                                                    |  |  |  |  |

# Disclaimer

This product is the Xilinx's FPGA Spartan-6 evaluation board. Tokyo Electron Device Limited assumes no responsibility for any damages resulting from the use of this product for purposes other than those stated.

Even if the product is used properly, Tokyo Electron Device Limited assumes no responsibility for any damages caused by:

- (1) Earthquake, thunder, natural disaster or fire resulting from the use beyond our responsibility, acts by a third party or other accidents, the customer's willful or accidental misuse or use under other abnormal conditions.
- (2) Secondary impact arising from use of this product or its unusable state (business interruption or others)
- (3) Use of this product against the instructions given in this manual.
- (4) Malfunctions due to connection to other devices.Tokyo Electron Device Limited assumes no responsibility or liability for:
- (1) Erasure or corruption of data arising from use of this product.
- (2) Any consequences or other abnormalities arising from use of this product, or
- (3) Damage of this product not due to our responsibility or failure due to modification

This product has been developed by assuming its use for research, testing or evaluation. It is not authorized for use in any system or application that requires high reliability.

Repair of this product is carried out by replacing it on a chargeable basis, not repairing the faulty devices. However, non-chargeable replacement is offered for initial failure if such notification is received within two weeks after delivery of the product.

The specification of this product is subject to change without prior notice.

The product is subject to discontinuation without prior notice.

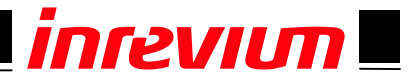

# **1. Related Documents and Accessories**

#### **Related documents**

All documents relating to this board can be downloaded from our website. Please see attached paper on the products.

#### Board mounting kit

- None

#### **Board accessories**

- AC adaptor: (1)

AC adaptor (Akizuki Denshi: GF12-US03320 or equivalents, with a modified connector)

# 2. Overview

This board is an embedded network evaluation platform module with Xilinx's FPGA Spartan-6 Series **LX25**.

### 3. Feature

- Xilinx's XC6SLX25-2CSG324
- 10/100Mbps Ethernet PHY and 2-port RJ45 connector
- 76-pin user GPIO on the soldered side of the board

(2.54mm-pitch, 44-pin stack connector x 2)

- DDR2 SDRAM (Chip) x 1: ESMT's M14D5121632A (or equivalents) (512Mbits x 1)
- 25MHz clock source. A 50MHz OSC can also be added.
- Control switch: Push SW/DIP SW/Rotary SW
- Monitor: LED

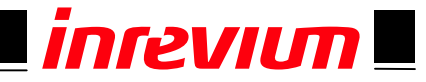

# 4. Block Diagram

The board block diagram is shown in Figure 4-1.

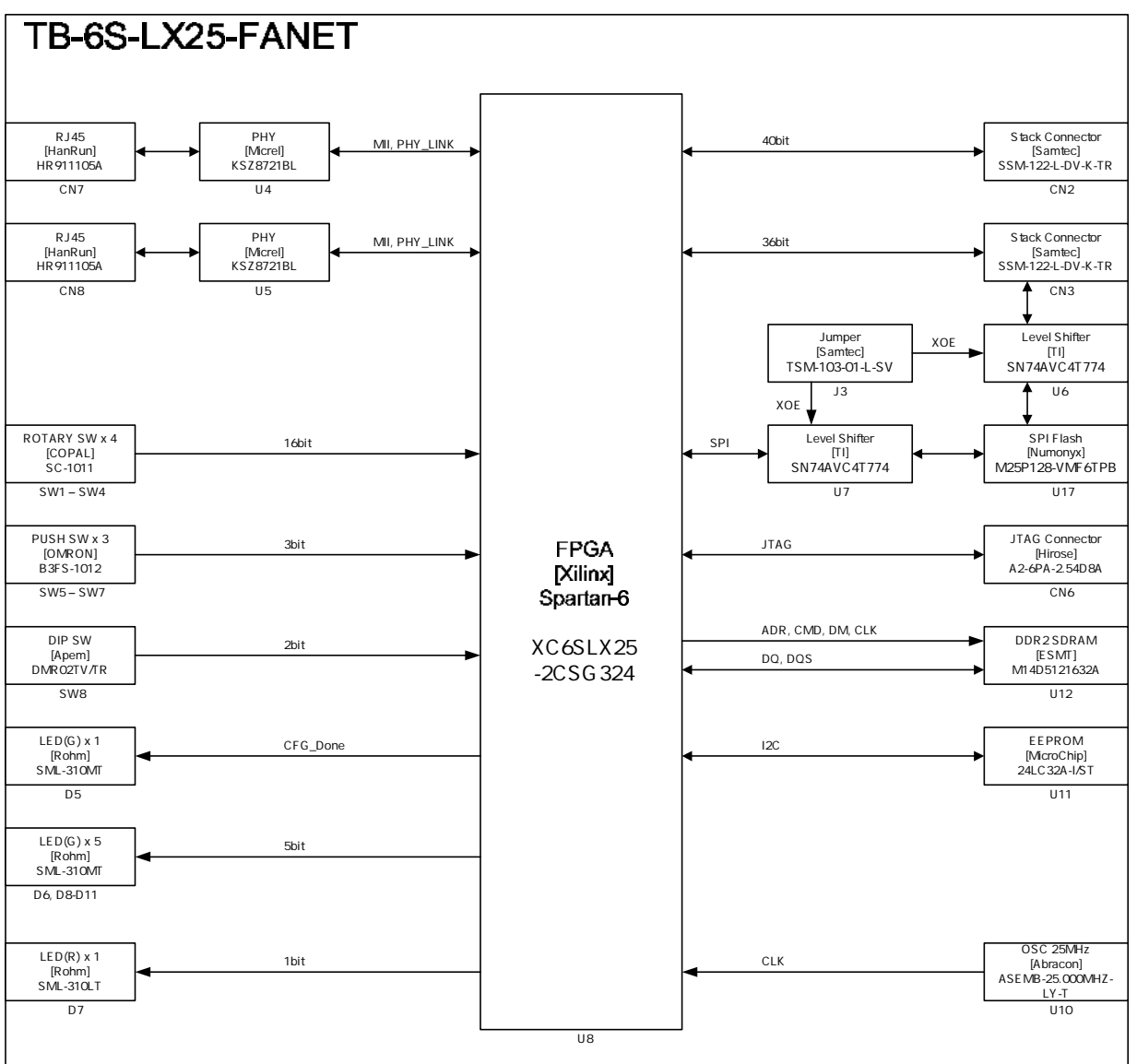

Figure 4-1 Board Block Diagram

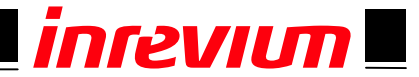

# 5. External View of the Board

Figure 5-1 and 5-2 show the component side and the solder side of the board.

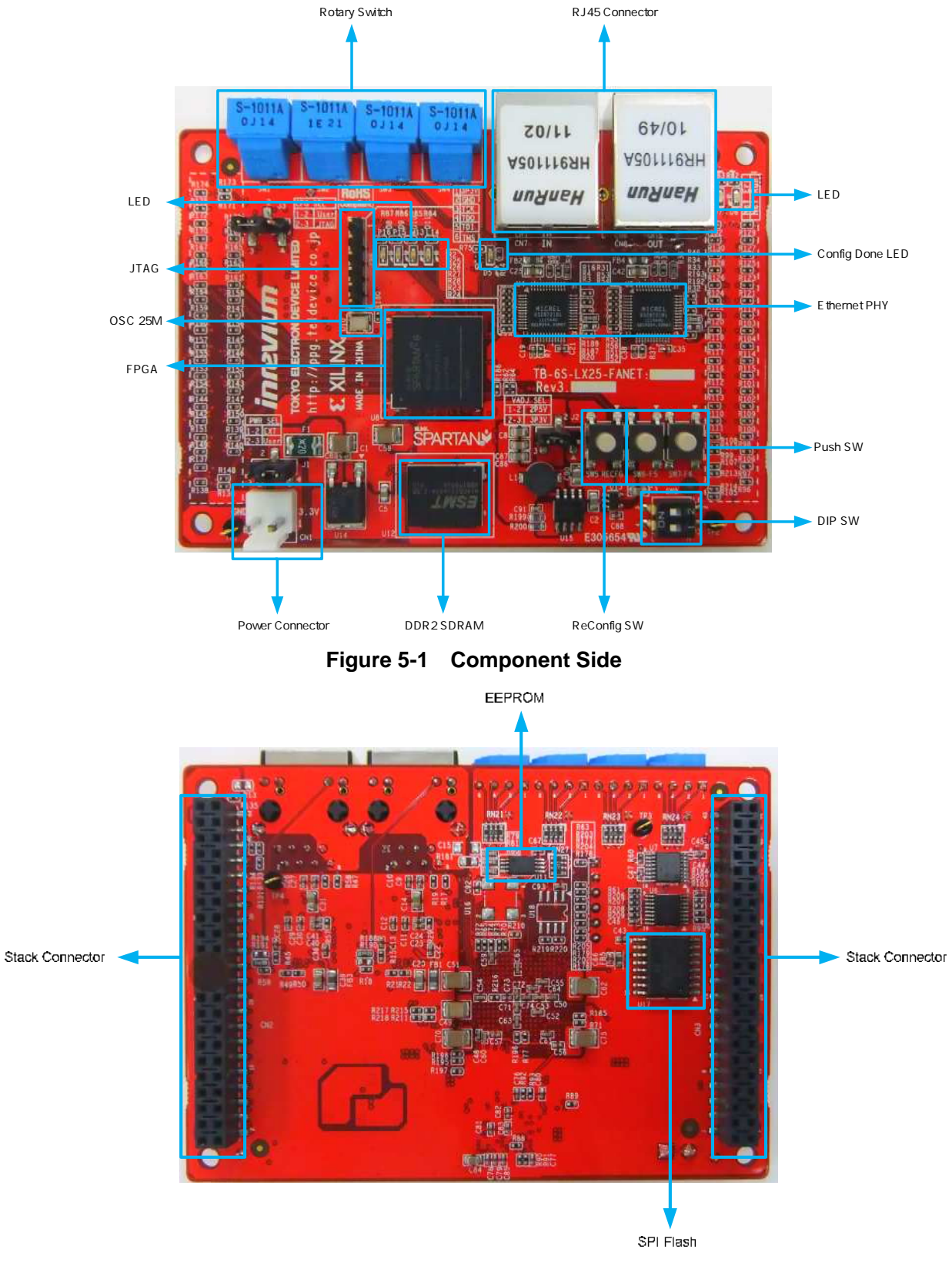

Figure 5-2 Solder Side

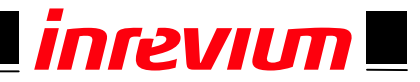

# 6. Board Specifications

Table 1 shows the TB-6S-LX25-FANET Board Specifications.

| Table 1 TB-6S-LA25-FANET Board Specifications |                      |                     |                         |                    |  |  |
|-----------------------------------------------|----------------------|---------------------|-------------------------|--------------------|--|--|
| ltem#                                         | Category 1           | Category 2          | Description             | Remarks            |  |  |
| 1                                             |                      | Number of layers    | 8 layers                |                    |  |  |
| 2                                             | Doord                | External dimensions | 100mm x 70mm            |                    |  |  |
| 3                                             | Board                | Board thickness     | 1.6mm                   |                    |  |  |
| 4                                             | Composition          | Board color         | Red                     |                    |  |  |
| 5                                             |                      | Material            | FR-4                    |                    |  |  |
| 6                                             | Component            | Component side      | Not specified           |                    |  |  |
| 7                                             | Height               | Solder side         | 2mm                     | Without connectors |  |  |
| 8                                             | Impedance            | Single signal       | 50Ω±10%                 |                    |  |  |
| 9                                             | Control              | Differential signal | 100Ω±10%                |                    |  |  |
| 10                                            | RoHS/Pbfree          | RoHS/Pbfree         | RoHS / lead-free solder |                    |  |  |
| 11                                            | Surface<br>finishing | _                   | Gold flash              |                    |  |  |

#### Table 1 TB-6S-I X25-EANET Board Specifications

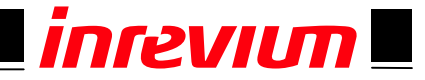

#### 6.1. TB-6S-LX25-FANET Board Dimensions

Figure 6-1 shows the TB-6S-LX25-FANET board dimensions.

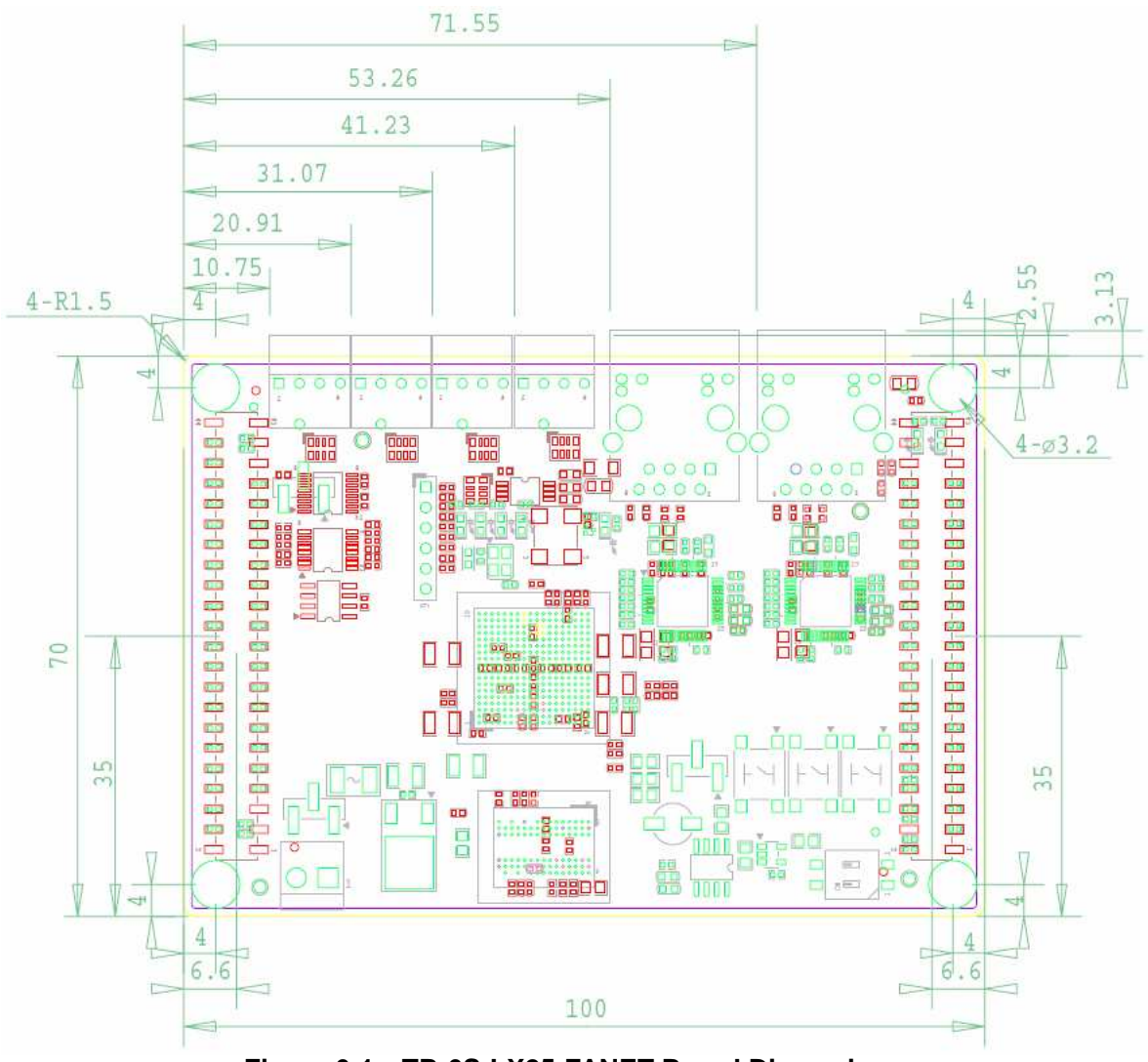

Figure 6-1 TB-6S-LX25-FANET Board Dimensions

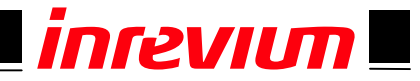

# 7. Description of Components

#### 7.1. Power Supply

Figure 7-1 shows the power supply block diagram.

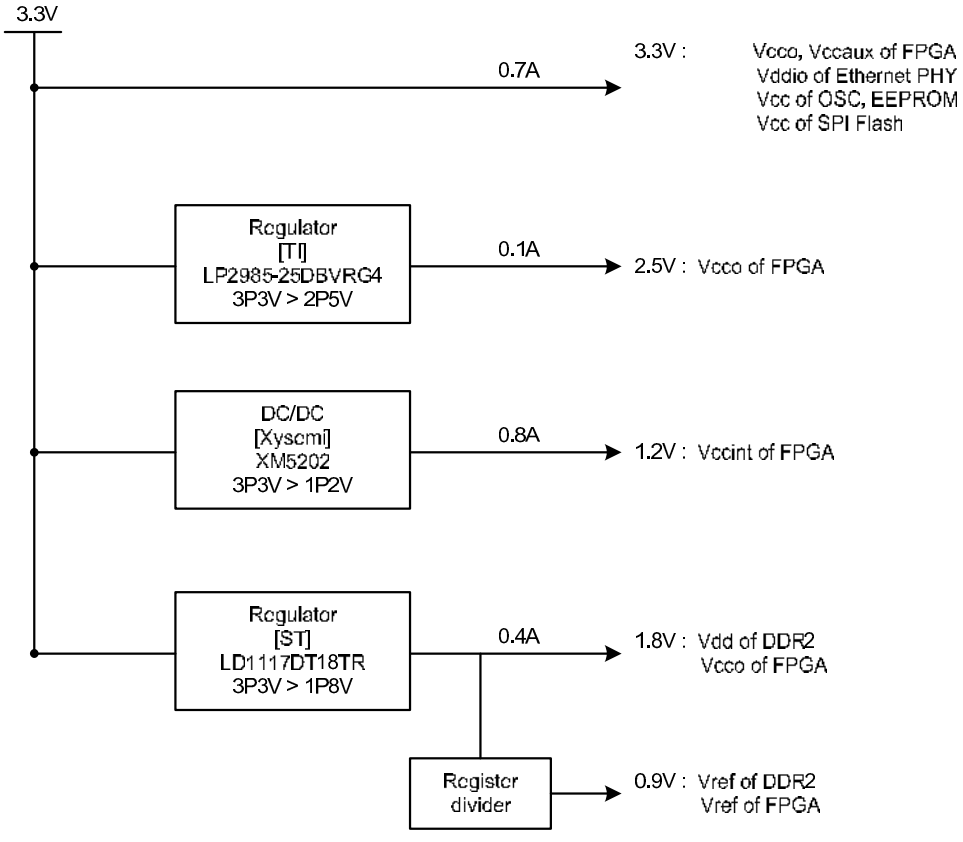

Figure 7-1 Power Supply Block Diagram

#### 7.2. Power Supply Selector

The power supply can be configured by setting J1 to switch the input pin to the Power Connector (CN1) or Stack Connectors (CN2 and CN3) as shown in Figure 7-2. J2 is selection for 3.3V or 2.5V.

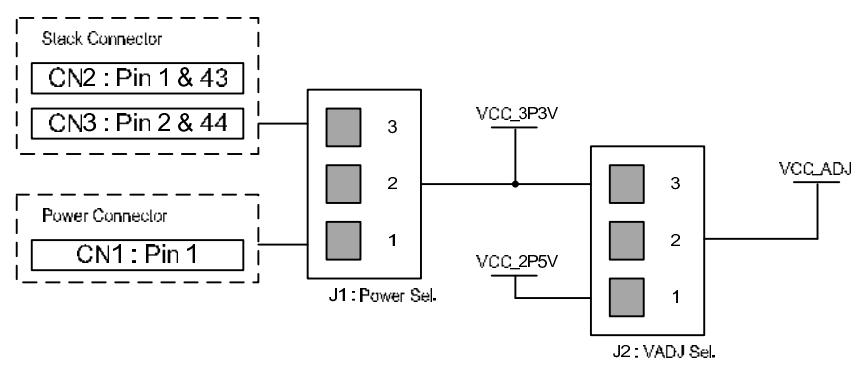

Figure 7-2 Power Supply Selector

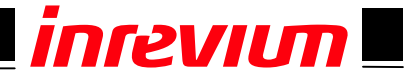

#### 7.3. Power Connector (CN1)

Figure 7-3 shows the power connector (CN1), JST's B2P-VH (or JST's VHR-2N compatible connector).

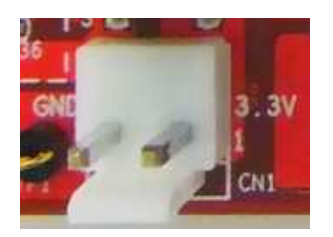

Figure 7-3 Power Connector (CN1)

#### 7.4. Clock Structure

Figure 7-4 shows the board clock structure.

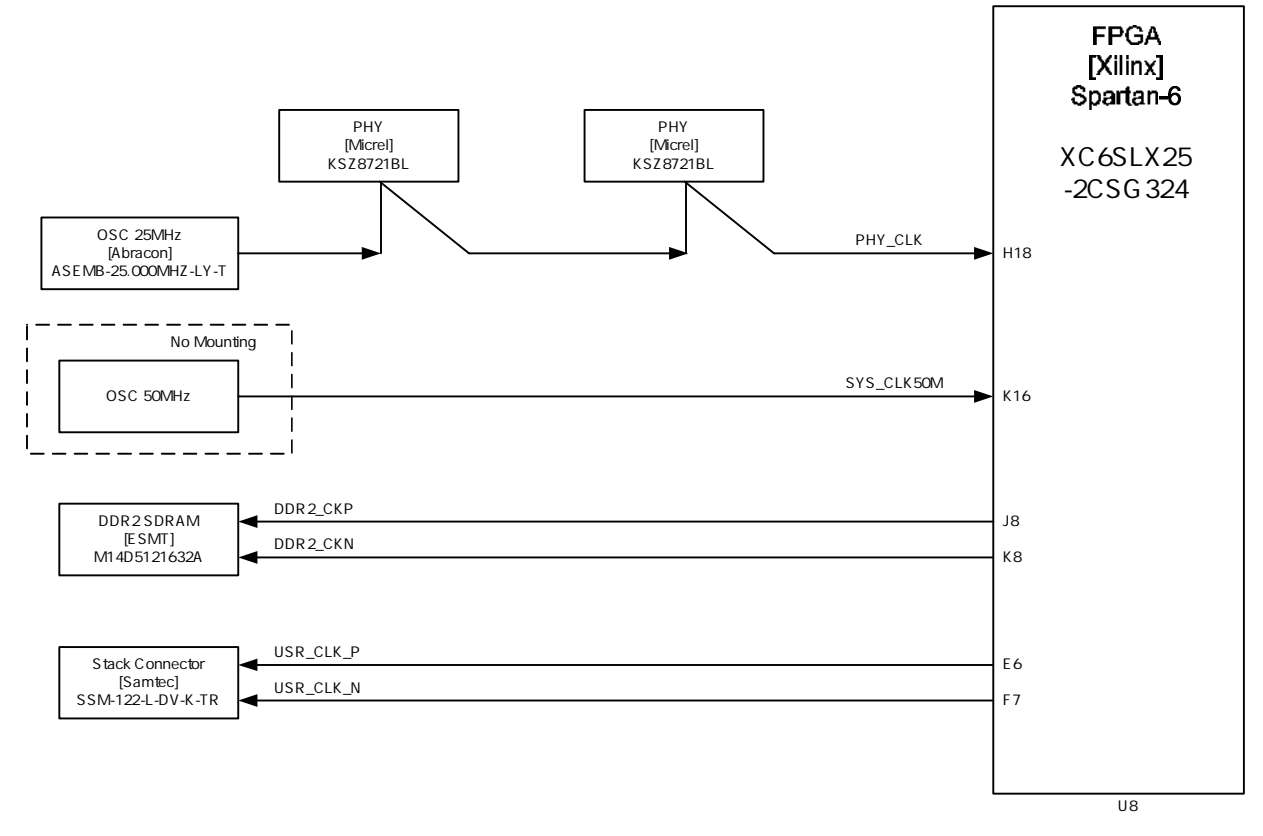

Figure 7-4 Clock Structure

Note: If mounting OSC 50MHz, please use CB3LV-3C-50M0000(CTS-Frequency Controls) or compatible device.

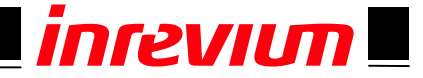

#### 7.5. Ethernet PHY (U4, U5) & RJ45 (CN7, CN8)

The board has two Micrel's Ethernet PHY (KSZ8721BL).

The RJ45 connector with pulse transformer has HanRun's HR911105A. The Ethernet PHY TXER is fixed to "L" setting on the board.

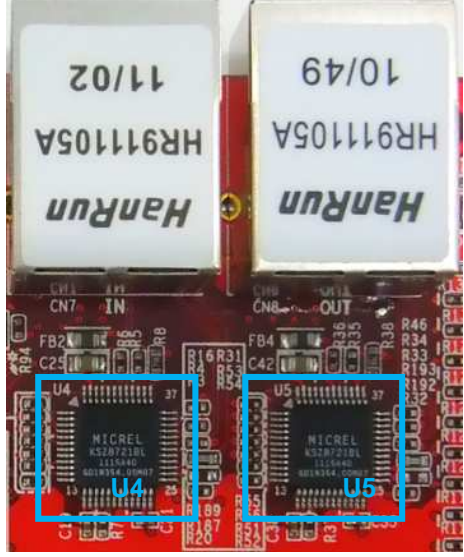

Figure 7-5 Ethernet PHY & RJ45

| Ethernet PHY(U4) |              |       |  | Ethernet PHY(U5) |              |
|------------------|--------------|-------|--|------------------|--------------|
| Pin Name         | FPGA Pin No. | Level |  | Pin Name         | FPGA Pin No. |
| TXD0             | G18          |       |  | TXD0             | L18          |
| TXD1             | G16          |       |  | TXD1             | K14          |
| TXD2             | F15          |       |  | TXD2             | N18          |
| TXD3             | G14          |       |  | TXD3             | M18          |
| TXEN             | F18          |       |  | TXEN             | K18          |
| TXC              | K15          |       |  | TXC              | L16          |
| RXD0             | F14          |       |  | RXD0             | K12          |
| RXD1             | E18          |       |  | RXD1             | J18          |
| RXD2             | E16          |       |  | RXD2             | J16          |
| RXD3             | D18          |       |  | RXD3             | H16          |
| RXER             | F17          | 3.3V  |  | RXER             | K17          |
| RXDV             | F16          |       |  | RXDV             | K13          |
| RXC              | H17          |       |  | RXC              | L15          |
| COL              | H14          |       |  | COL              | N17          |
| CRS              | G13          |       |  | CRS              | L17          |
| XINT             | H12          |       |  | XINT             | M16          |
| MDIO             | D17          |       |  | MDIO             | J13          |
| MDC              | C18          |       |  | MDC              | H15          |
| XRST             | C17          |       |  | XRST             | H13          |
| LED1             | P18          |       |  | LED1             | N15          |
| XI               | H18          |       |  | XI               | ÷            |

#### Table 2 Ethernet PHY Pin Assignments

Rev.1.02

Level

3.3V

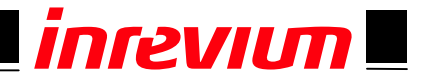

#### 7.6. External IO Connector (CN2, CN3)

The board has two external I/O stack connectors, Samtec SSM-122-L-DV-K-TR (or compatible Samtec TSM-122-01-L-DV).

Table 3 shows the CN2 pin assignments.

| Table 3   CN2 Pin Assignments |              |             |            |              |         |  |  |
|-------------------------------|--------------|-------------|------------|--------------|---------|--|--|
| Pin No.                       | FPGA Pin No. | Pin Name    | Pin Name   | FPGA Pin No. | Pin No. |  |  |
| 1                             |              | 3.3V        | uC_DAT_ENA | R3           | 2       |  |  |
| 3                             | Т3           | uC_ADR0     | GND        |              | 4       |  |  |
| 5                             | Τ4           | uC_ADR1     | uC_nBUSY   | R5           | 6       |  |  |
| 7                             | Т5           | uC_ADR2     | uC_nIRQ    | V5           | 8       |  |  |
| 9                             | U5           | uC_ADR3     | uC_nCS     | N6           | 10      |  |  |
| 11                            | V6           | uC_ADR4     | uC_DATA0   | T7           | 12      |  |  |
| 13                            | V7           | uC_ADR5     | uC_DATA1   | U7           | 14      |  |  |
| 15                            | P6           | uC_ADR6     | uC_DATA2   | N7           | 16      |  |  |
| 17                            | P7           | uC_ADR7     | uC_DATA3   | V4           | 18      |  |  |
| 19                            | T6           | uC_ADR8     | uC_DATA4   | M8           | 20      |  |  |
| 21                            | R7           | uC_ADR9     | uC_DATA5   | V8           | 22      |  |  |
| 23                            | U8           | uC_ADR10    | uC_DATA6   | N8           | 24      |  |  |
| 25                            | Т8           | uC_ADR11    | uC_DATA7   | Т9           | 26      |  |  |
| 27                            | P8           | uC_ADR12    | uC_DATA8   | N9           | 28      |  |  |
| 29                            | V9           | uC_ADR13    | uC_DATA9   | N11          | 30      |  |  |
| 31                            | M10          | uC_ADR14    | uC_DATA10  | V12          | 32      |  |  |
| 33                            | U10          | uC_ADR15    | uC_DATA11  | V11          | 34      |  |  |
| 35                            | R8           | uC_EMULATIO | uC_DATA12  | U11          | 36      |  |  |
| 37                            | N10          | uC_nBHE     | uC_DATA13  | R10          | 38      |  |  |
| 39                            | P11          | uC_nRD      | uC_DATA14  | V10          | 40      |  |  |
| 41                            | T10          | uC_nWR      | GND        |              | 42      |  |  |
| 43                            |              | 3.3V        | uC_DATA15  | V13          | 44      |  |  |

#### \*Power Supply

3.3V pin on CN2 is connected to USER\_3P3V on TB-6S-LX25-FANET. CN1 is available if setting J1.

#### \*IO Pin

IO pin on CN2 is connected to Bank 2 on FPGA. Voltage can be selected by J2.

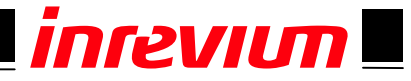

Table 4 shows the CN3 pin assignments.

| Pin No. | FPGA Pin No. | Pin Name  | Pin Name  | FPGA Pin No. | Pin No. |
|---------|--------------|-----------|-----------|--------------|---------|
| 1       | B2           | USR_IOP0  | 3.3V      |              | 2       |
| 3       |              | GND       | USR_IOP10 | B3           | 4       |
| 5       | A2           | USR_ION0  | USR_ION10 | A3           | 6       |
| 7       | B4           | USR_IOP1  | USR_IOP11 | C5           | 8       |
| 9       | A4           | USR_ION1  | USR_ION11 | A5           | 10      |
| 11      | B6           | USR_IOP2  | USR_IOP12 | D6           | 12      |
| 13      | A6           | USR_ION2  | USR_ION12 | C6           | 14      |
| 15      | B8           | USR_IOP3  | USR_IOP13 | C7           | 16      |
| 17      | A8           | USR_ION3  | USR_ION13 | A7           | 18      |
| 19      | B9           | USR_IOP4  | USR_IOP14 | D8           | 20      |
| 21      | A9           | USR_ION4  | USR_ION14 | C8           | 22      |
| 23      | C10          | USR_IOP5  | USR_IOP15 | G9           | 24      |
| 25      | A10          | USR_ION5  | USR_ION15 | F9           | 26      |
| 27      | B12          | USR_IOP6  | USR_IOP16 | B11          | 28      |
| 29      | A12          | USR_ION6  | USR_ION16 | A11          | 30      |
| 31      | D11          | USR_IOP7  | USR_CLKP  | D9           | 32      |
| 33      | C11          | USR_ION7  | USR_CLKN  | C9           | 34      |
| 35      | F13          | SYNC_OUT0 | MOTH_MOSI |              | 36      |
| 37      | E13          | SYNC_OUT1 | MOTH_DIN  |              | 38      |
| 39      | C13          | LATCH_IN0 | MOTH_XCS  |              | 40      |
| 41      |              | GND       | MOTH_CCLK |              | 42      |
| 43      | A13          | LATCH_IN1 | 3.3V      |              | 44      |

#### Table 4 CN3 Pin Assignments

#### \*Power Supply

3.3V pin on CN3 is connected to USER\_3P3V on TB-6S-LX25-FANET. CN1 is available if setting J1.

#### \*IO Pin

IO pin on CN3 is connected to Bank3 on FPGA. Voltage can be selected by J2

#### \*MOTH\_MOSI(36), MOTH\_DIN(38), MOTH\_XCS(40) and MOTH\_CCLK(42)

These pins are connected to SPI Flash (J3 setting: 1-2).

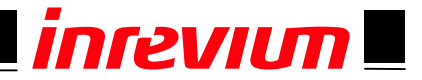

#### 7.7. DDR2 SDRAM (U12)

The board has one ESMT DDR2 SDRAM (M14D5121632A) .

#### Pin

A[12:0], DQ[15:0], ODT, UDQS, /UDQS, LDQS, /LDQS, LDM, UDM, CK, /CK, CKE, /RAS, /CAS, /WE and BA[1:0] are connected.

CSN is fixed to "L" setting on the board.

#### Specifications

512Mbit (8Mword x 16bit x 4bank) DDR2-800

#### Address structure

Bank = 2bit Address = 13bit(Row address = 13bit / Column address = 10bit)

#### **Data Bus Structure**

Data strobe (DQS) during a read/write operation: byte-by-byte control Data Mask (DM): byte-by-byte control

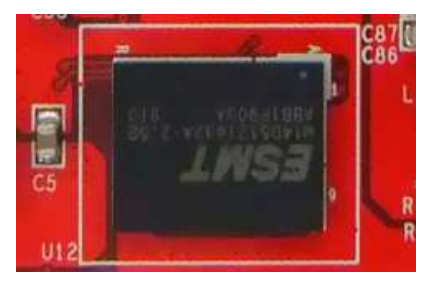

Figure 7-6 DDR2SDRAM

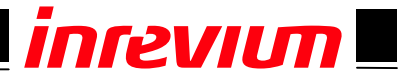

| DDR2     | FPGA Pin |
|----------|----------|
| Pin Name | No.      |
| A0       | J7       |
| A1       | J6       |
| A2       | H5       |
| A3       | L7       |
| A4       | F3       |
| A5       | H4       |
| A6       | H3       |
| A7       | H6       |
| A8       | D2       |
| A9       | D1       |
| A10      | F4       |
| A11      | D3       |
| A12      | G6       |
| BA0      | F2       |
| BA1      | F1       |
| CLK      | G3       |
| CLKN     | G1       |
| RASN     | L5       |
| CASN     | K5       |
| CKE      | H7       |
| WE       | E3       |

# Table 5 DDR2SDRAM Pin Assignments

| DDR2     | FPGA Pin |
|----------|----------|
| Pin Name | No.      |
| ODT      | K6       |
| DQ0      | L2       |
| DQ1      | L1       |
| DQ2      | K2       |
| DQ3      | K1       |
| DQ4      | H2       |
| DQ5      | H1       |
| DQ6      | J3       |
| DQ7      | J1       |
| DQ8      | M3       |
| DQ9      | M1       |
| DQ10     | N2       |
| DQ11     | N1       |
| DQ12     | T2       |
| DQ13     | T1       |
| DQ14     | U2       |
| DQ15     | U1       |
| LDQS     | L4       |
| LDQSN    | L3       |
| UDQS     | P2       |
| UDQSN    | P1       |
| UDM      | K4       |
| LDM      | K3       |

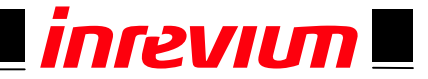

#### 7.8. Configuration

Figure 7-7 shows the configuration block diagram. J3 setting (1-2) allows access to SPI Flash from CN3.

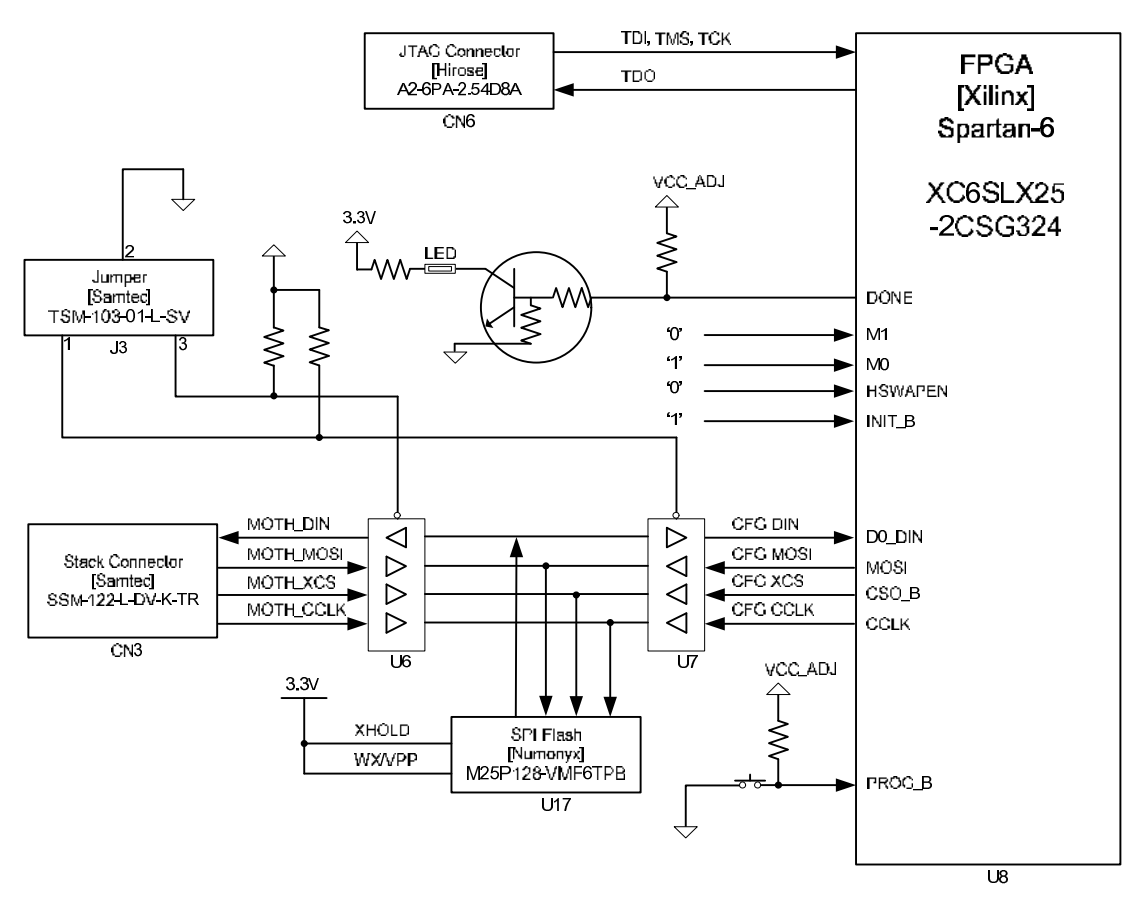

Figure 7-7 Configuration Block Diagram

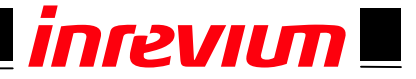

#### 7.9. SPI Flash (U17)

The board has a Numonyx SPI Flash 128Mbit (M25P128) as FPGA configuration memory. After an FPGA is configured, it can be used as user area.

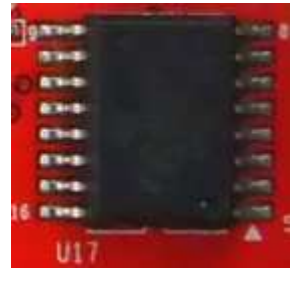

Figure 7-8 SPI Flash

| SPI Flash |             | FPGA          |         |  |  |  |
|-----------|-------------|---------------|---------|--|--|--|
| Pin No.   | Signal Name | Pin No. Level |         |  |  |  |
| 7         | XS          | V3            |         |  |  |  |
| 8         | Q           | R13           |         |  |  |  |
| 15        | D           | T13           | VCC_ADJ |  |  |  |
| 16        | С           | R15           |         |  |  |  |

#### Table 6 SPI Flash Pin Assignments

#### 7.10. I2C EEPROM (U11)

The board has a Microchip I2C EEPROM 32Kbit (24LC32A) which can be used to store board specific configuration data and others.

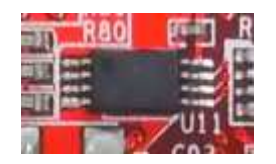

#### Figure 7-9 I2C EEPROM

| 120     | EEPROM      | PGA   |      |
|---------|-------------|-------|------|
| Pin No. | Signal Name | Level |      |
| 5       | SDA         | U18   |      |
| 6       | SDL         | U17   | 3.3V |
| 7       | WP          | T18   |      |

#### Table 7 I2C EEPROM Pin Assignments

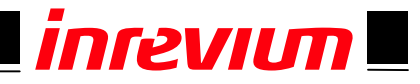

#### 7.11. LED

Table 8 shows the onboard LEDs.

Table 8 LED Functions

| BD<br>Silk | Function                      | Connect to | Connect to:<br>Pin No. | Connect to:<br>Bank | Act | Level |
|------------|-------------------------------|------------|------------------------|---------------------|-----|-------|
| D6         | FPGA debugging                |            | M14                    | 1                   |     | 2 2)/ |
| D7         | FPGA debugging                |            | N14                    | 1                   | L   | 3.3V  |
| DE         | This LED will light when FPGA |            |                        |                     |     |       |
| 50         | Config is complete            | EDCA       |                        |                     |     |       |
| D8         | FPGA debugging                | FFGA       | P16                    | 1                   |     |       |
| D9         |                               |            | P15                    | 1                   |     | 2 2\/ |
| D10        |                               |            | M13                    | 1                   | L   | 3.3V  |
| D11        |                               |            | L14                    | 1                   |     |       |

#### 7.12. SW

Table 9 shows the onboard switches.

| BD Silk       | Function            | SW Pin   | Connect | Connect to: | Connect to: | Act      | Level |
|---------------|---------------------|----------|---------|-------------|-------------|----------|-------|
|               |                     | Sequence | to      | Pin No.     | Bank        |          |       |
|               |                     | 8        |         | C15         | 0           |          |       |
| 0.4/4         |                     | 4        |         | B14         | 0           |          |       |
| 5001          |                     | 2        |         | A15         | 0           |          |       |
|               |                     | 1        |         | A14         | 0           |          |       |
|               |                     | 8        |         | P12         | 2           |          |       |
| 0.4/0         |                     | 4        |         | M11         | 2           |          |       |
| 5002          |                     | 2        |         | B16         | 0           |          |       |
|               | FPGA Config Rotary  | 1        |         | A16         | 0           |          | VCC   |
| Switch        | Switch              | 8        |         | T14         | 2           |          |       |
| <b>C</b> \\/2 |                     | 4        | EPCA    | T12         | 2           | -<br>  L | _ADJ  |
| 5003          |                     | 2        |         | T11         | 2           |          |       |
|               |                     | 1        | FPGA    | R11         | 2           |          |       |
|               |                     | 8        |         | V14         | 2           |          |       |
| C) A / A      |                     | 4        |         | V15         | 2           |          |       |
| 5004          |                     | 2        |         | U16         | 2           |          |       |
|               |                     | 1        |         | U15         | 2           |          |       |
| SWE           | FPGA ReConfig       | 1        |         | V2          | 2           |          |       |
| 3005          | Push SW             | I        |         |             |             |          |       |
| SW6           | EDCA Config Duch SM | 2        |         | F5          | 3           |          |       |
| SW7           | Fron Coning Fush SW | 3        |         | F6          | 3           |          | 1 0\/ |
| C///0         |                     | 1        |         | P3          | 3           |          | 1.0V  |
| 3000          | FFGA CONING DIP SW  | 2        |         | L6          | 3           |          |       |

#### Table 9 Switch Functions

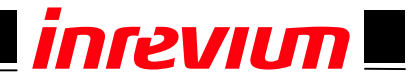

#### 7.13. Jumper

Table 10 shows the onboard jumpers.

Table 10 Jumper Functions

| BD Silk | Function                              | Remarks                             |
|---------|---------------------------------------|-------------------------------------|
| J1      | Selection of 3.3V power supply to the | 1-2: 3.3V is supplied from CN1      |
|         | board                                 | 2-3: 3.3V is supplied from CN2, CN3 |
| J2      | Selection of external IO pin Vcco     | 1-2: Connecting VCC_ADJ to 2.5V     |
|         |                                       | 2-3: Connecting VCC_ADJ to 3.3V     |
| 10      | Selection of SDI Flech connection     | 1-2: Connecting to CN3              |
| 13      | Selection of SFI Flash connection     | 2-3: Connecting to JTAG             |

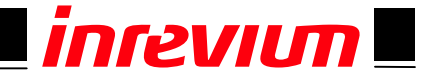

# 8. Default Settings

Figure 8-1 shows the default jumper and SW settings. Check jumpers and switches in the area enclosed by a blue line.

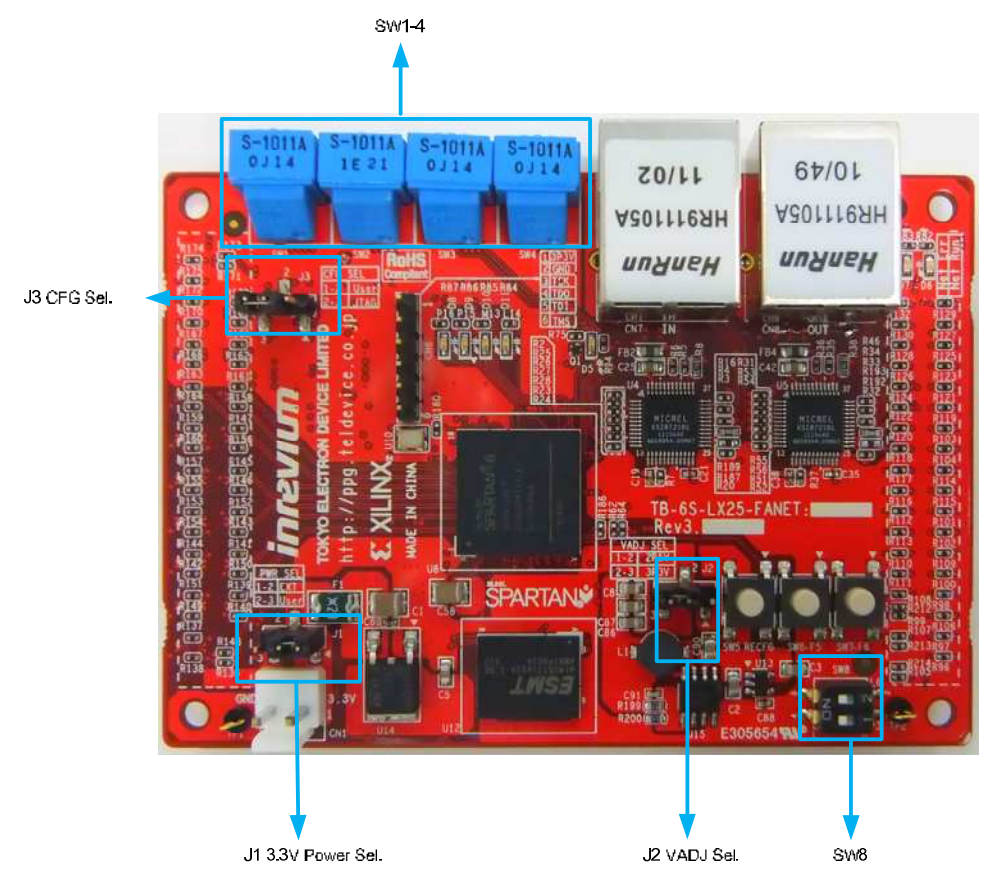

Figure 8-1 Default Settings on Component Side

Table 11 shows the default jumper and switch settings.

| Table 11 | Default Jumpe | r and Switch | Settings |
|----------|---------------|--------------|----------|
|----------|---------------|--------------|----------|

| No. | BD Silk | Default<br>Setting | Function                                          |
|-----|---------|--------------------|---------------------------------------------------|
| 1   | J1      | 1-2                | VCC_3P3V is supplied from CN1.                    |
| 2   | J2      | 2-3                | VCC_ADJ is supplied from VCC_3P3V.                |
| 3   | J3      | 2-3                | FPGA Config SPI Flash is connected in JTAG mode.  |
| 4   | SW8     | Undefined          | This switch is not used in default FPGA data.     |
| 5   | SW1-4   | Undefined          | These switches are not used in default FPGA data. |

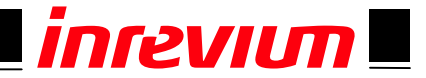

# 9. Appendix

#### 9.1. Generating a configuration file

This section describes how to generate a configuration file using the Tool version **ISE 13.3**. First generate a configuration file to store the configuration in flash memory.

#### 1. Double click Generate Target PROM/ACE File.

| Processes | : KOUN_TOP - RTL                                                                                                    | <u>^</u> |
|-----------|----------------------------------------------------------------------------------------------------|----------|
|           | Design Summary/Reports<br>Design Utilities<br>User Constraints<br>Synthesize - XST<br>Implement Design<br>Translate<br>Map<br>Place & Route<br>Generate Programming File<br>Configure Target Device | E        |
|           | Manage Configuration Project (iMPACT)<br>Analyze Design Using ChipScope                                                                                                    |          |

#### Figure 9-1 Generating a configuration file on ISE

#### 2. Double click Create PROM File.

| ISE IMPACT (0.76xd)                                |   |       |
|----------------------------------------------------|---|-------|
| File Edit View Operations Output Debug Window Help |   |       |
|                                                    |   |       |
| iMPACT Flows ↔ □ S ×                               |   |       |
| Boundary Scan                                      |   |       |
| Create PROM File (PROM File For-                   |   |       |
| 🕀 🖹 WebTalk Data                                   | R |       |
|                                                    |   |       |
|                                                    |   |       |
|                                                    |   |       |
|                                                    |   |       |
| IMPACT Processes ↔ □ 5 X                           |   |       |
|                                                    |   |       |
|                                                    |   |       |
|                                                    |   |       |
|                                                    |   |       |
|                                                    |   |       |
|                                                    |   |       |
|                                                    |   |       |
|                                                    |   |       |
| Console                                            |   | ⇔⊡∄×  |
|                                                    |   | *     |
|                                                    |   |       |
|                                                    |   |       |
|                                                    |   | -     |
| Courte Courte A Marian                             |   | •     |
| 🔄 Console 🥪 Errors 🔝 warnings                      |   | FFFFF |
|                                                    |   |       |

Figure 9-2 iMPACT Window - 1

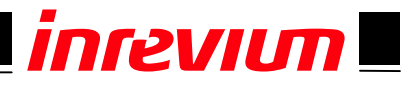

3. Select SPI Flash - Configure Single FPGA and click Arrow.

| Step 1.       Select Storage Target       Step 2.       Add Storage Device(s)       Step 3.         Storage Device Type :       Image: Storage Device (bits)       Spartan 3E       Image: Storage Device (bits)       Image: Storage Device (bits) </th <th></th>                                                                                                    |                  |
|----------------------------------------------------------------------------------------------------|------------------|
| Storage Device Type :                                                                                                    | Enter Data       |
| <ul> <li>Ninx Flash/PROM</li> <li>Non-Volatile FPGA</li> <li>Spartan SAN</li> <li>SPI Flash</li> <li>Gonfigure Single FPGA</li> <li>Configure MultiBoot FPGA</li> <li>Configure MultiBoot FPGA</li> <li>Configure Single FPGA</li> <li>Configure MultiBoot FPGA</li> <li>Configure MultiBoot FPGA</li> <li>Storage Device</li> <li>Remove Storage Device</li> <li>Fe Fmove Storage Device</li> <li>Fe Fmove Storage Device</li> <li>Fe Fmove Storage Device</li> <li>Fe Fmove Storage Device</li> <li>Fe Fmove Storage Device</li> <li>Fe Fmove Storage Device</li> <li>Fe Fmove Storage Device</li> <li>Fe Fmove Storage Device</li> <li>Fe Fmove Storage Device</li> <li>Fe Fmove Storage Device</li> <li>Fe Fmove Storage</li></ul>                                                                                                    | Value            |
| SPI Flash Configure MultiBoot FPGA Configure MultiBoot FPGA Configure M                                                                                                    |                  |
| Configure MultiBoot FPGA<br>Configure MultiBoot FPGA<br>Configure MultiBoo |                  |
| Configure MultiBoot FPGA<br>Configure form Paralleled PROMs<br>Generic Parallel PROM                                                                                                    | sp605_jtagcheck\ |
| Configure from Paralleled PROMs Generic Parallel PROM Generic Parallel PROM Historean Historean                                                                                                    | Value            |
| Use Power-of-2 for Start Addr<br>Number of Bitstream<br>Bitstream 0 Start Address<br>Bitstream 1 Start Address<br>Add Non-Configuration Data Files<br>Number of Data File                                                                                                    | BIN              |
| Auto Select PROM       Number of Data File         Image: Auto Select PROM       Image: Auto Select PROM                                                                                                    | No               |
| Bitstream 0 Start Address<br>Bitstream 1 Start Address<br>Bitstream 1 Start Address<br>Add Non-Configuration Data Files<br>Number of Data File                                                                                                    | 2                |
| Auto Select PROM     Auto Select PROM                                                                                                    | 0                |
| Add Non-Configuration Data Files Number of Data File                                                                                                    | 675840           |
| Auto Select PROM                                                                                                    | Yes              |
| Auto Select PRUM                                                                                                    |                  |
|                                                                                                    | •                |
| Jescription:                                                                                                    |                  |
| If you are targeting any 3rd party supplied SPI PROM, select this storage device type                                                                                                    |                  |
| OK Can                                                                                                    | cel Help         |

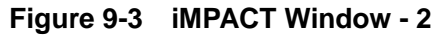

4. In the Storage Device (bits) selection pane select 128M and click Add Storage Device.

| Step 1.                                                               | Select Storage Target                                                                                                    |                                                  | Step 2. A                                                                                                    | dd Storag                                                          | ge Device(s)                                                                        |                                     | Step 3.                         |                  | Enter Da          | ita |
|-----------------------------------------------------------------------|----------------------------------------------------------------------------------------------------|--------------------------------------------------|----------------------------------------------------------------------------------------------------|--------------------------------------------------------------------|-------------------------------------------------------------------------------------|-------------------------------------|---------------------------------|------------------|-------------------|-----|
| Storage Device T                                                      | ype :                                                                                                    |                                                  | Storage Device (bits)                                                                                                  | 128M                                                               | ]                                                                                   |                                     | eneral File Deta                |                  | Value             |     |
| Xilinx Flash/P                                                        | ROM<br>PGA                                                                                                    |                                                  | Add Storage Device                                                                                                    | 128K<br>256K                                                       | torage Device                                                                       |                                     | Checksum Fill<br>Value          | FF               |                   |     |
| Spartan3                                                              | AN                                                                                                    |                                                  |                                                                                                    | 512K                                                               |                                                                                     |                                     | Output File Name                | Untitled         |                   |     |
| Configure<br>Configure                                                | e Single FPGA<br>MultiBoot FPGA                                                                                                    |                                                  |                                                                                                    | 2M<br>4M<br>8M<br>1.6M                                             |                                                                                     |                                     | Output File<br>Location         | 20110329_pn_     | _sp605_jtagcheck\ | B   |
| Configure                                                             | e Single FPGA<br>e MultiBoot FPGA                                                                                                    |                                                  |                                                                                                    | 32M<br>64M                                                         |                                                                                     |                                     | Flash/PROM F                    | ile Property     | Value             |     |
| Configure<br>Generic Paral                                            | e from Paralleled PROMs<br>lel PROM                                                                                                    |                                                  |                                                                                                    | 128M<br>256M                                                       |                                                                                     |                                     | File Format                     |                  | BIN               | T   |
|                                                                       |                                                                                                    |                                                  |                                                                                                    | -                                                                  |                                                                                     |                                     | Use Power-of-2 for              | r Start Addr     | No                |     |
|                                                                       |                                                                                                    |                                                  |                                                                                                    |                                                                    |                                                                                     |                                     | Number of Bitstrea              | m                | 2                 |     |
|                                                                       |                                                                                                    |                                                  |                                                                                                    |                                                                    |                                                                                     |                                     | Bitstream 0 Start A             | Address          | 0                 |     |
|                                                                       |                                                                                                    |                                                  |                                                                                                    |                                                                    |                                                                                     |                                     | Bitstream 1 Start A             | Address          | 675840            |     |
|                                                                       |                                                                                                    |                                                  |                                                                                                    |                                                                    |                                                                                     |                                     | Add Non-Configura               | ation Data Files | Yes               | Τ   |
|                                                                       |                                                                                                    |                                                  |                                                                                                    |                                                                    |                                                                                     |                                     | Number of Data Fil              | e                |                   |     |
|                                                                       |                                                                                                    |                                                  | Auto Select PRUM                                                                                                    |                                                                    |                                                                                     |                                     | ×                               |                  |                   | Þ.  |
| escription:                                                           |                                                                                                    |                                                  |                                                                                                    |                                                                    |                                                                                     |                                     |                                 |                  |                   |     |
| 1 this step, you w<br>• Storage<br>• Add Sto<br>• Remove<br>• Auto Se | Ill select the appropriate target device.<br><b>Device:</b> This selection allows you to of<br><b>rage Device:</b> After selecting the mem-<br><b>Storage Device:</b> Use this button to<br><b>lect PROM:</b> If you select this option, il | noose the<br>ory target<br>lelete the<br>MPACT w | : specific device memory d<br>, use this button to add th<br>target device from the lis<br>ill choose a device density | ensity you are<br>e device to th<br>t below. Selec<br>large enough | targeting.<br>e target Storage De<br>t the device and clic<br>to hold your specifie | ivice list<br>ok this b<br>ed data. | below.<br>utton to remove it fr | om the list.     |                   |     |
|                                                                       |                                                                                                    |                                                  |                                                                                                    |                                                                    |                                                                                     |                                     | ОК                              | Gan              | cel Heln          | 2   |

Figure 9-4 iMPACT Window - 3

5. Clock Arrow and enter any name (directory) you want in the Output File Name and Output File Location fields, and click OK.

**MIVSIN** 

| Step 1.                                                          | Select Storage Targe                                                                                                    | t                                                          | Step 2. Ad                                                                                                    | ld Storage Device(s)                                                                                                    |                               | Step 3.                  |                  | Enter     | Data |
|------------------------------------------------------------------|----------------------------------------------------------------------------------------------------|------------------------------------------------------------|----------------------------------------------------------------------------------------------------|----------------------------------------------------------------------------------------------------|-------------------------------|--------------------------|------------------|-----------|------|
| Storage Device 1                                                 | ype :                                                                                                    |                                                            | Storage Device (bits)                                                                                                    | 128M 💌                                                                                                    |                               | eneral File Deta         |                  | Value     |      |
| Xilinx Flash/F                                                   | ROM<br>PGA                                                                                                    |                                                            | Add Storage Device                                                                                                    | Remove Storage Device                                                                                                    |                               | Checksum Fill<br>Value   | FF               |           |      |
| SPI Flash                                                        |                                                                                                    |                                                            | 128M                                                                                                    |                                                                                                    |                               | Output File Name         | sample           |           |      |
| Configur<br>Configur<br>BPI Flash                                | e Single FPGA<br>e MultiBoot FPGA                                                                                                    |                                                            |                                                                                                    |                                                                                                    |                               | Output File<br>Location  | C:/work          |           | P    |
| - Configur                                                       | e Single FPGA<br>e MultiBoot FPGA                                                                                                    |                                                            |                                                                                                    |                                                                                                    |                               | Flash/PROM File Property |                  | Value     |      |
| Configur<br>Generic Para                                         | e from Paralleled PROMs<br>llel PROM                                                                                                    |                                                            |                                                                                                    |                                                                                                    |                               | File Format              |                  | MCS       |      |
|                                                                  |                                                                                                    |                                                            |                                                                                                    |                                                                                                    |                               |                          |                  |           |      |
|                                                                  |                                                                                                    |                                                            |                                                                                                    |                                                                                                    |                               | Add Non-Configura        | ation Data Files | No        |      |
|                                                                  |                                                                                                    |                                                            | Auto Select PROM                                                                                                    |                                                                                                    |                               | Add Non-Configura        | ation Data Files | No        |      |
| escription:                                                      |                                                                                                    |                                                            | Auto Select PROM                                                                                                    |                                                                                                    |                               | Add Non-Configura        | ation Data Files | No        |      |
| scription:<br>this step, you (<br>Checks<br>Output<br>office for | vill enter information to assist in setting<br>um Fill Value: When data is insufficier<br>File Name: This allows you to spe<br>file Location: This allows you to spe<br>mat: PROM files can be generated in a | up and gen<br>t to fill the<br>the base n<br>cify the dire | Auto Select PROM<br>herating a PROM file for the<br>entire memory of a PROM<br>ame of the file to which you<br>ectory in which the file nam<br>of industry standard format | targeted storage device and moo<br>the value specified here is used<br>r PROM data will be written<br>ed above will be created<br>. Depending on the PROM file fc | de .<br>to calcu<br>prmat you | Add Non-Configura        | of the unused po | Dortions. | UFP. |

Figure 9-5 iMPACT Window - 4

6. Click OK.

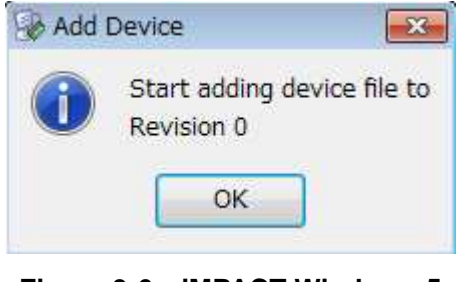

Figure 9-6 iMPACT Window - 5

7. In the file selection dialog, select a bit file for generating a configuration file.

#### 8. Click No.

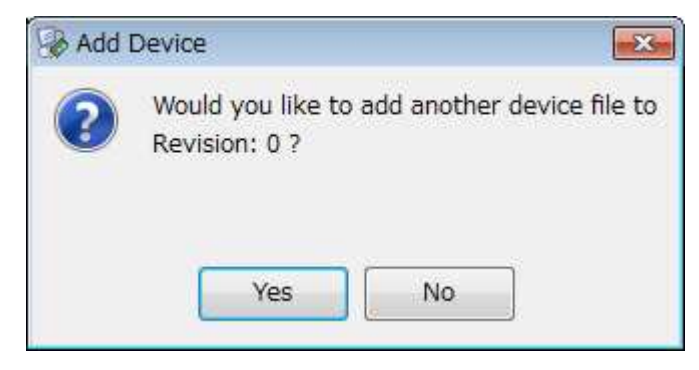

Figure 9-7 iMPACT Window - 7

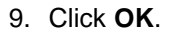

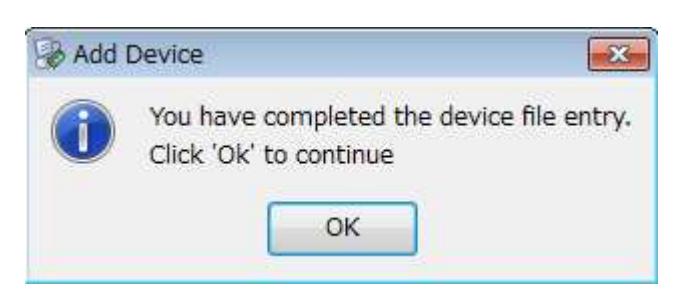

inrevim

Figure 9-8 iMPACT Window - 8

10. Double click Generate File....

| ISE IMPACT (0.76xd) - [PROM File Formatt                                                                                                    | atter: SPI Flash Single FPGA]                                                                                             |          |
|----------------------------------------------------------------------------------------------------|----------------------------------------------------------------------------------------------------|----------|
|                                                                                                    |                                                                                                    |          |
| iMPACT Flows       ↔ □ ♂ ×         impact Flows       ↔ □ ♂ ×         impact Flows       ↔ □ ♂ ×         impact Flows       ↔ □ ♂ ×         impact Flows       ↔ □ ♂ ×         impact Flows       ↔ □ ♂ ×         impact Flows       ↔ □ ♂ ×         impact Flows       ↔ □ ♂ ×         impact Flows       ↔ □ ♂ ×         impact Flows       ↔ □ ♂ ×         impact Flows       ↔ □ ♂ ×         impact Flows       ↔ □ ♂ ×         impact Flows       ↔ □ ♂ × | Bownloadbit       0x0000_0000         PROM       PROM         PROM       PROM         PROM       PROM         0x00FF_FFFF |          |
|                                                                                                    | PROM File Formatter: SPI Flash Single FPGA                                                                                |          |
| Console                                                                                                    |                                                                                                    | ⇔⊓a×     |
|                                                                                                    |                                                                                                    | *        |
| Console 🙆 Errors 📣 Warnings                                                                                                    |                                                                                                    |          |
| Select everything in the active file                                                                                                    | PROM File Generation Target SPI Flash 6,411,696 Bits used File: sample in Location:                                       | C:¥work/ |

Figure 9-9 iMPACT Window - 9

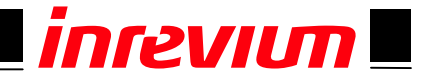

11. If the configuration file is successfully generated, a **Generate Succeeded** message will appear.

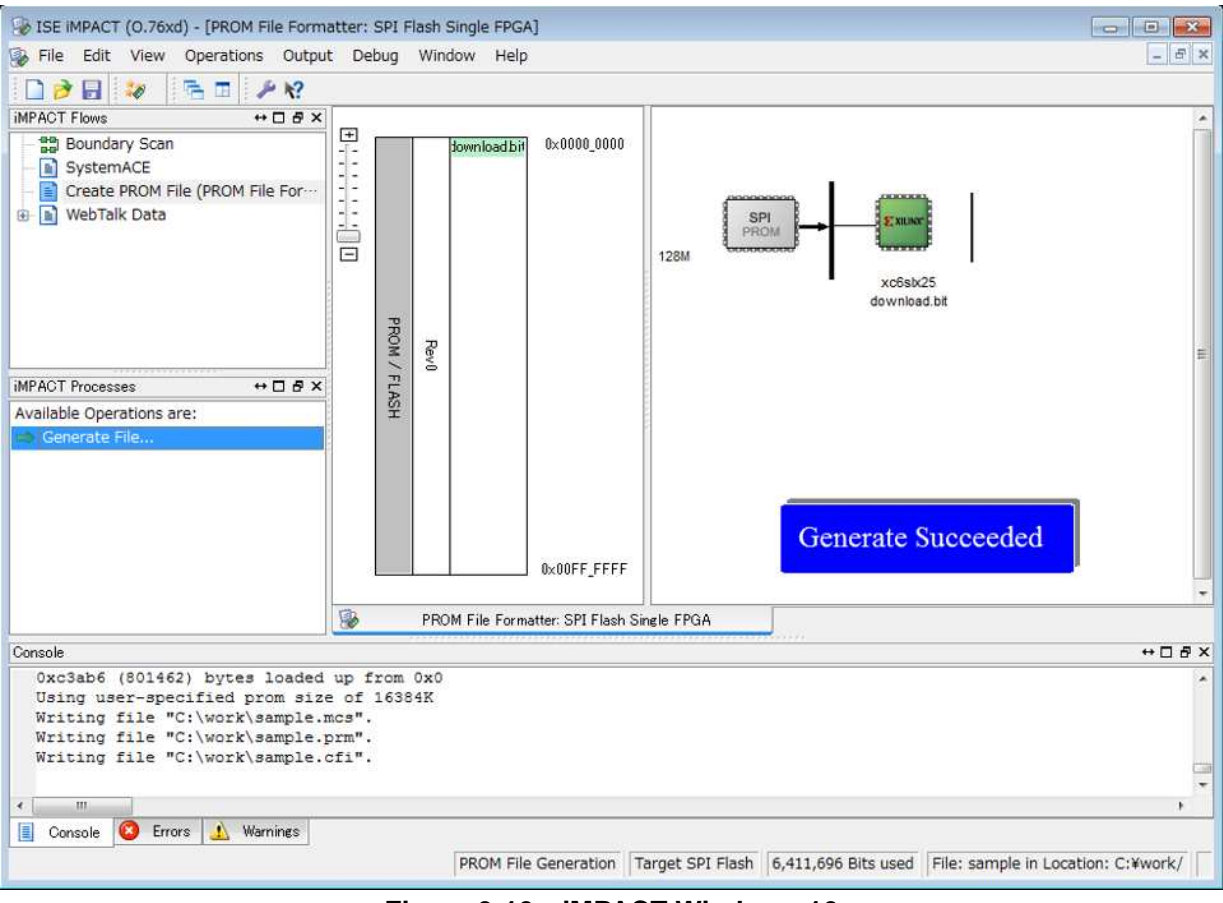

Figure 9-10 iMPACT Window - 10

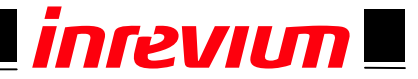

#### 9.2. Writing a configuration file to Flash Memory

Connect a Platform USB cable to the JTAG connector (CN6) as shown in Figure 9-11. Turn on the power switch of the board, run **iMPACT**, and write the configuration to Flash Memory in accordance with the following procedure.

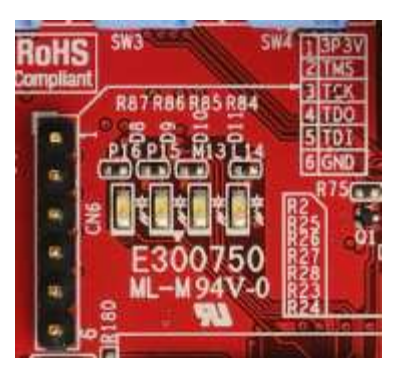

Figure 9-11 Onboard JTAG Connector

1. Double click Boundary Scan and click Initialize Chain (indicated by an arrow).

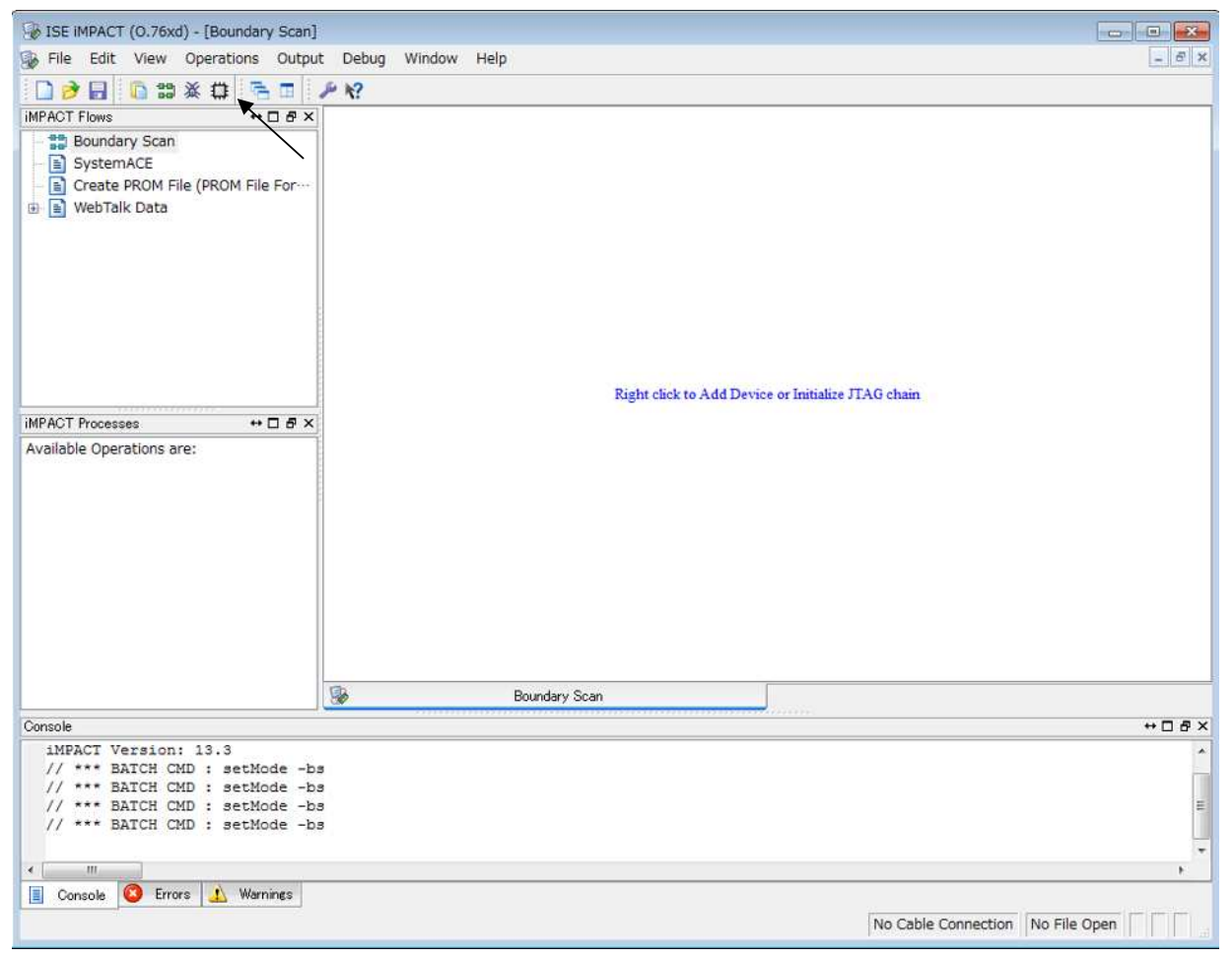

Figure 9-12 Writing to Device - 1

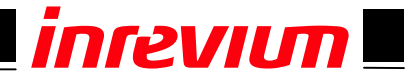

2. A bit/jed file configuration window will appear. Cancel it.

After selecting FPGA, right click Add SPI/BPI Flash.... to select it.

| 😼 ISE IMPACT (0.76xd) - [Boundary Scan]                                                                                                | ]                                                                                                    |         |
|----------------------------------------------------------------------------------------------------|----------------------------------------------------------------------------------------------------|---------|
| 🛞 File Edit View Operations Outpu                                                                                                    | ut Debug Window Help                                                                                                    | - 8 ×   |
|                                                                                                    | BI PR                                                                                                    |         |
| iMPACT Flows ↔ □                                                                                                    |                                                                                                    |         |
| Boundary Scan     SystemACE     Greate PROM File (PROM File For     WebTalk Data                                                       | TDI Get Device ID<br>Get Device Signature/Usercode<br>Read Device DNA<br>Add SPI/BPI Flash<br>Assign New Configuration File<br>Set Programming Properties<br>Set Erase Properties |         |
| iMPACT Processes ↔                                                                                                    | Launch File Assignment Wizard                                                                                                    |         |
| Available Operations are:<br>Get Device ID<br>Get Device Signature/Usercode<br>Read Device Status<br>Read Device DNA                   |                                                                                                    |         |
|                                                                                                    | Boundary Scan                                                                                                    |         |
| Console                                                                                                    |                                                                                                    | ↔ 🗆 🗗 × |
| done.<br>PROGRESS_END - End Operation.<br>Elapsed time = 0 sec.<br>// *** BATCH CMD : identifyMP<br>* III<br>Console Errors & Warnings | M                                                                                                    | *<br>*  |
|                                                                                                    | Configuration Digilent JTAG-HS1 1000                                                                                                    | 000     |

Figure 9-13 Write to Device - 2

- 3. In the file selection dialog, select a configuration file (xxx.mcs) to write it to Flash Memory.
- 4. Select the onboard Flash M25P128 and click OK.

| lect the PROM attache | d to FPGA: |   |
|-----------------------|------------|---|
| SPI PROM              | M25P128    |   |
| Data Width:           | 1          |   |
|                       |            |   |
|                       |            |   |
|                       |            |   |
|                       |            | 2 |

Figure 9-14 Write to Device - 3

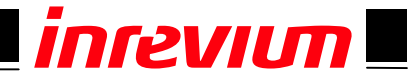

| 5. I | Double c | click F | Program | in th | e iMPACT | Processes | window. |
|------|----------|---------|---------|-------|----------|-----------|---------|
|------|----------|---------|---------|-------|----------|-----------|---------|

| Boundary Scan]                                                                                                    |                                                        |         |
|----------------------------------------------------------------------------------------------------|--------------------------------------------------------|---------|
| 🎲 File Edit View Operations Outpu                                                                                          | ut Debug Window Help                                   | _ 8 ×   |
|                                                                                                    | # @ R I / N                                            |         |
| IMPACT Flows ↔ □ 🗗 ×                                                                                                    |                                                        |         |
| Boundary Scan     SystemACE     A Create PROM File (PROM File For     B Create PROM File (PROM File For     B WebTalk Data | TDI<br>xo6sb/25<br>bypass                              |         |
| MELAT 5                                                                                                    |                                                        |         |
| Available Operations are:                                                                                                  |                                                        |         |
| Program                                                                                                    |                                                        |         |
| i Verify                                                                                                    |                                                        |         |
| 📫 Erase                                                                                                    |                                                        |         |
| Blank Check                                                                                                    |                                                        |         |
| Readback                                                                                                    |                                                        |         |
| Get Device Checksum     Road Davice Status                                                                                 |                                                        |         |
| Redu Device Status                                                                                                    |                                                        |         |
|                                                                                                    |                                                        |         |
|                                                                                                    |                                                        |         |
|                                                                                                    | Boundary Scan                                          |         |
| Console                                                                                                    |                                                        | ↔ 🗆 🗗 × |
| // *** BATCH CMD : identifyMP                                                                                              | M                                                      |         |
| Selected part: M25P128                                                                                                    |                                                        |         |
| <pre>// -** BATCH CMD : attachflas Unprotect sectors: FALSE</pre>                                                          | n -position 1 -spi "m25P128"                           |         |
| <pre>// *** BATCH CMD : assignfile</pre>                                                                                   | toattachedflash -position 1 -file "C:/work/sample.mcs" |         |
|                                                                                                    |                                                        | *       |
| ٠ m                                                                                                    |                                                        | E E     |
| 📃 Console 🥝 Errors 🤬 Warnings                                                                                              |                                                        |         |
|                                                                                                    | Configuration Digilent JTAG-HS1 10000                  | 0000    |
|                                                                                                    |                                                        |         |

Figure 9-15 Write to Device - 4

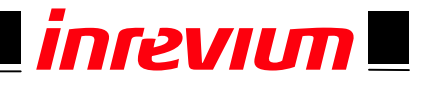

#### 6. Click **OK**.

| Boundary-Scan                | <b>—</b>                          |                      |
|------------------------------|-----------------------------------|----------------------|
| Device 1 (FPGA xc6slx25 )    | Property Name                     | Value                |
| Device 1 ( Attached FLASH, I | 25 Verify                         |                      |
| 0.7                          | General CPLD And PROM Properti    | es                   |
|                              | Design-Specific Erase Before Prog | ramming 🔽            |
|                              | FPGA Device Specific Programmir   | ng Properties        |
|                              | After programming Flash           | automatically load i |
|                              |                                   |                      |
|                              |                                   |                      |

Figure 9-16 Write to Device - 5

7. Writing to Flash Memory will start.

| BISE IMPACT (0.76xd) - [Boundary Scan]                                             |                                                                                                    |
|------------------------------------------------------------------------------------|----------------------------------------------------------------------------------------------------|
| 🚱 File Edit View Operations Outpu                                                  | t Debug Window Help                                                                                                    |
|                                                                                    | K?                                                                                                    |
| IMPACT Flows ↔ □ 문 ×                                                               | The second second secon |
| Boundary Scan     BystemACE     Create PROM File (PROM File For     B WebTalk Data | TDI                                                                                                    |
| iMPACT Processes ↔                                                                 | N                                                                                                    |
| Available Operations are:                                                          | 42                                                                                                    |
| Program     Verify                                                                 |                                                                                                    |
| 🔿 Erase                                                                            | So Configuration Operation Status                                                                                                    |
| Blank Check                                                                        | Executing command                                                                                                    |
| Readback                                                                           | 0%                                                                                                    |
| Read Device Status                                                                 | Abort                                                                                                    |
|                                                                                    |                                                                                                    |
|                                                                                    |                                                                                                    |
|                                                                                    | Downlaw Coan                                                                                                    |
| Canaala                                                                            |                                                                                                    |
| '1': ID Check passed.                                                              | + L D X                                                                                                    |
| '1': IDCODE is '202018' (in                                                        | hex).                                                                                                    |
| '1': ID Check passed.                                                              |                                                                                                    |
| '1': Using Sector Erase.                                                           |                                                                                                    |
|                                                                                    | *                                                                                                    |
|                                                                                    | R. I.                                                                                                    |
| Unsole Urrors 1 Warnings                                                           |                                                                                                    |
|                                                                                    | Connguration Diglient JTAG-HS1 10000000                                                                                                    |

#### Figure 9-17 Write to Device - 6

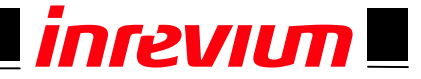

8. Select the onboard Flash M25P128 and click OK.

If writing to Flash Memory is successfully completed, a Program Succeeded message will appear.

| Bundary Scan]                                                                                                    |                                         |                                          | <b>X</b> |
|----------------------------------------------------------------------------------------------------|-----------------------------------------|------------------------------------------|----------|
| 🛞 File Edit View Operations Outpu                                                                                                    | it Debug Window Help                    |                                          | e ×      |
|                                                                                                    |                                         |                                          |          |
| IMPACT Flows ↔ □ 중 ×                                                                                                    |                                         |                                          |          |
| Boundary Scan     Boundary Scan     Boundary Scan     Create PROM File (PROM File For     WebTalk Data                                         | Right click device to select operations |                                          |          |
| iMPACT Processes ↔ □                                                                                                    |                                         |                                          |          |
| Available Operations are:                                                                                                    |                                         |                                          |          |
| A Program                                                                                                    |                                         |                                          |          |
| i Verify                                                                                                    |                                         |                                          |          |
| 📫 Erase                                                                                                    |                                         |                                          |          |
| Blank Check                                                                                                    |                                         |                                          |          |
| Readback                                                                                                    |                                         |                                          |          |
| <ul> <li>Get Device Checksum</li> <li>Read Device Status</li> </ul>                                                                            |                                         | Program Succeeded                        |          |
|                                                                                                    | Boundary Scan                           |                                          |          |
| Console                                                                                                    |                                         | ++1                                      | 3 & X    |
| LCK cycle: NoWait<br>INFO:IMPACT - '1': Checking d<br>'1': Programmed successfully.<br>PROGRESS_END - End Operation.<br>Elapsed time = 41 sec. | one pindone.                            |                                          | • 0.     |
| < _ m                                                                                                    |                                         |                                          | F.       |
| 📃 Console 🙆 Errors 🔔 Warnings                                                                                                    |                                         |                                          |          |
|                                                                                                    |                                         | Configuration Digilent JTAG-HS1 10000000 |          |

Figure 9-18 Write to Device - 7

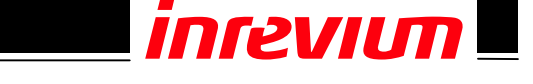

9. The configuration data written to Flash Memory is loaded into the FPGA device in Master-SPI mode. The configuration can be enabled by turning on the power switch of the board or pressing and holding the reconfiguration switch (see Figure 9-19) for more than 2 seconds.

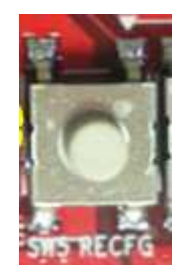

#### Figure 9-19 Reconfiguration Switch

10. The board provides the status of FPGA configuration at location D5 (see Figure 9-20). If the configuration is successfully completed, the D5 green light will flash.

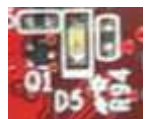

Figure 9-20 Configuration Status

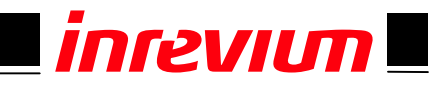

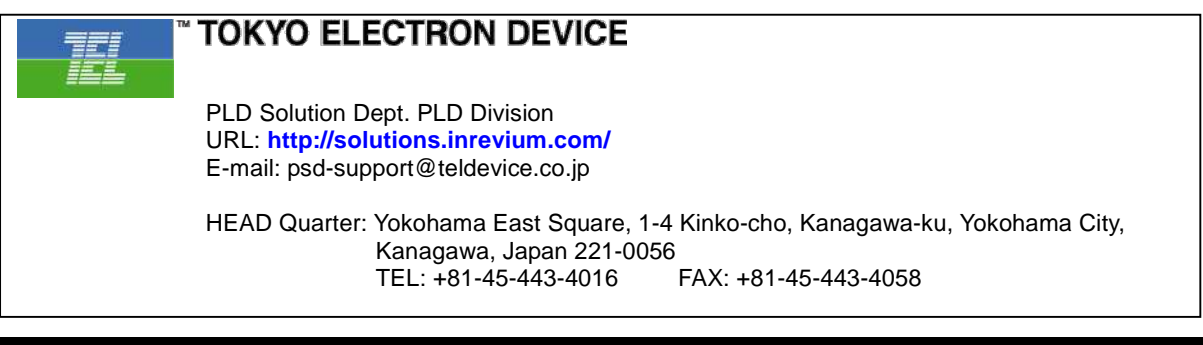

Rev.1.02

**TOKYO ELECTRON DEVICE LIMITED** 

37